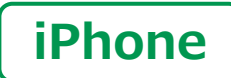

スマートフォン初心者編

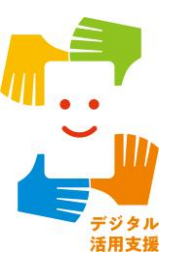

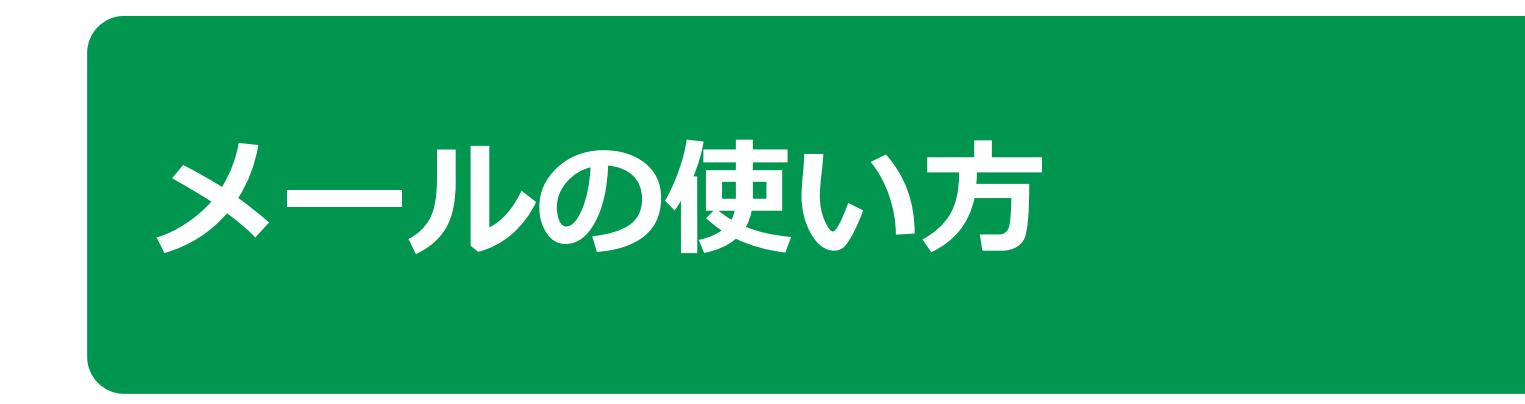

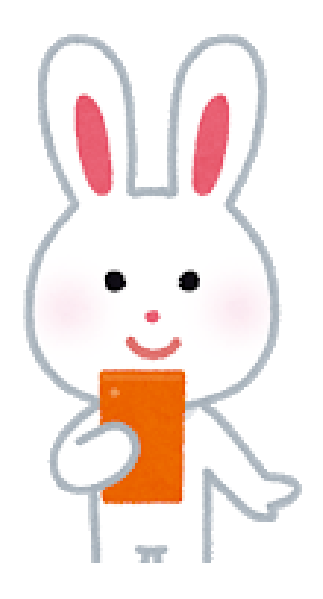

令和4年6月

### 次 1.文字入力の仕方 1-A 文字入力の仕方………P4 1-B キーボードの切替え………P5 2.メールの使い方 2-A iCloudメールの特徴とメリット………… P8 2-B iCloudメールを使って作成してみましょう…… P9 2-C iCloudメールを送信しましょう………… P12 2-D メールに写真を添付しましょう………… P13 2-E iCloudメールで受信したメールを確認しましょう…P13 2-F 受信したメールに返信しましょう……………… P16 2-G 受信したメールの写真を保存しましょう……… P17 2-H 詐欺メールにご用心······P18

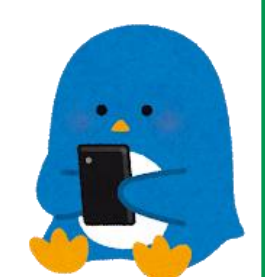

# 文字入力の仕方

## 1-A 文字入力の仕方

#### いろいろな入力方式

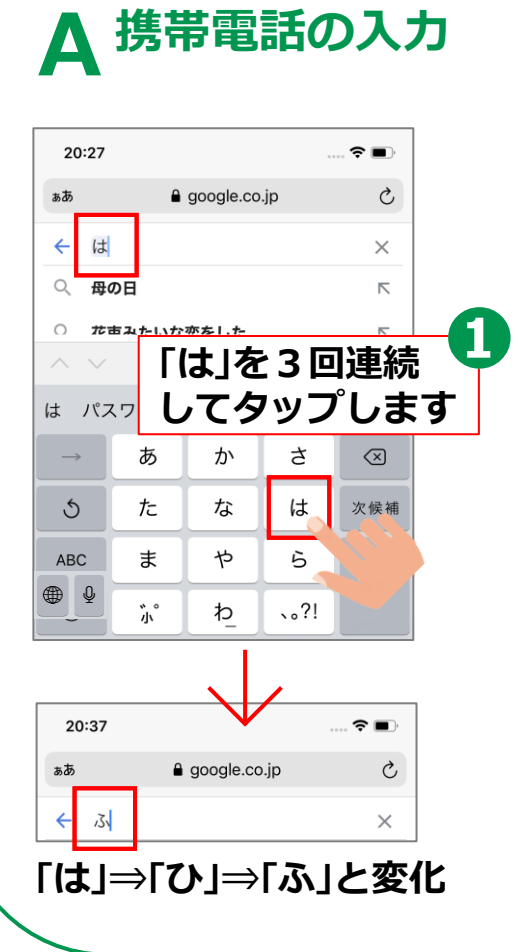

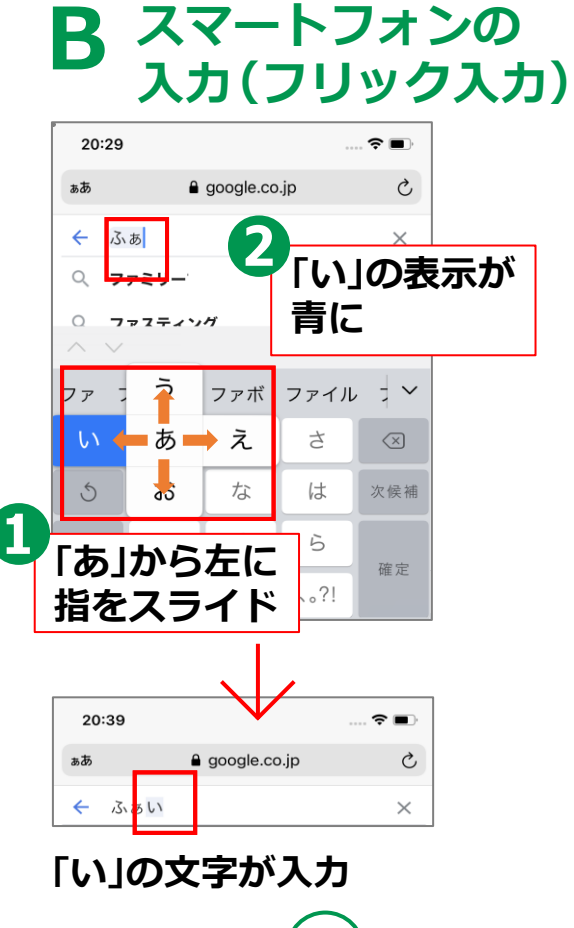

音声入力 録音マークをタップ や 6 改行 、。?! わ 音声で言う そうむしょう 完了 SIMなし ᅙ 9:35 ∦ 35% ∎⊃• google.co.jp Ċ 総務省  $\leftarrow$  $\times$ 総務省 Q Q 総務省**消防庁**  $\overline{\ }$ 中略

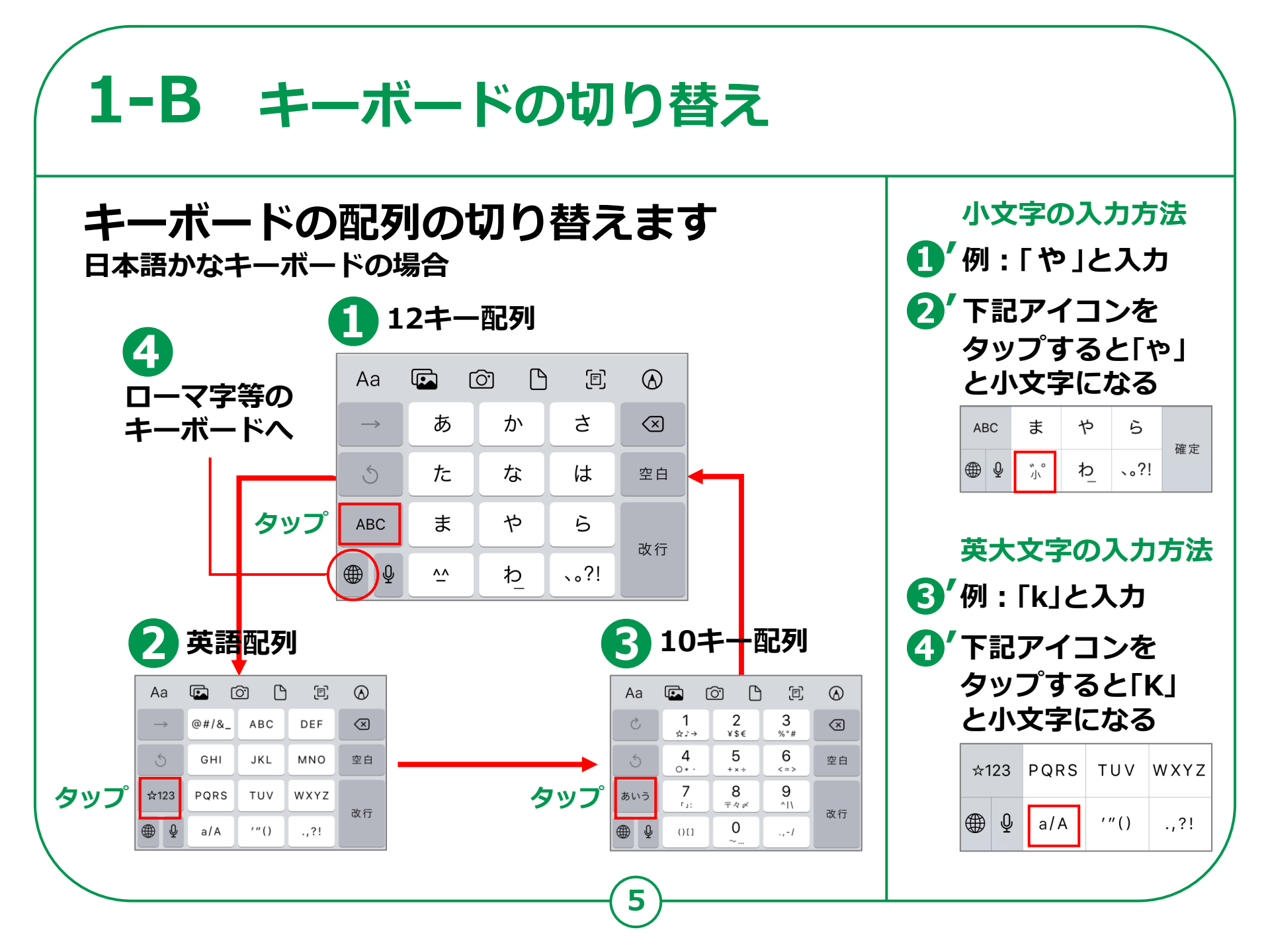

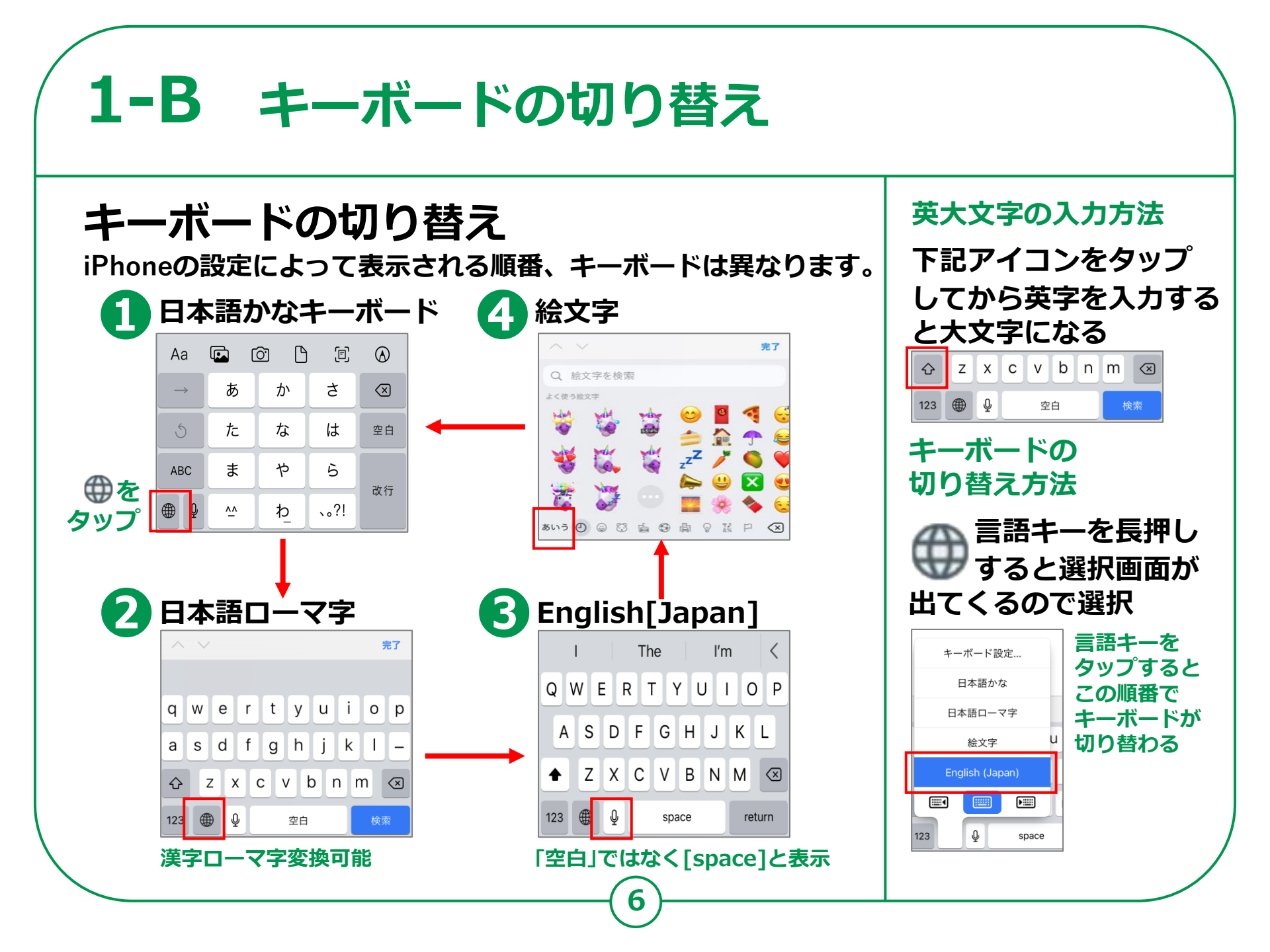

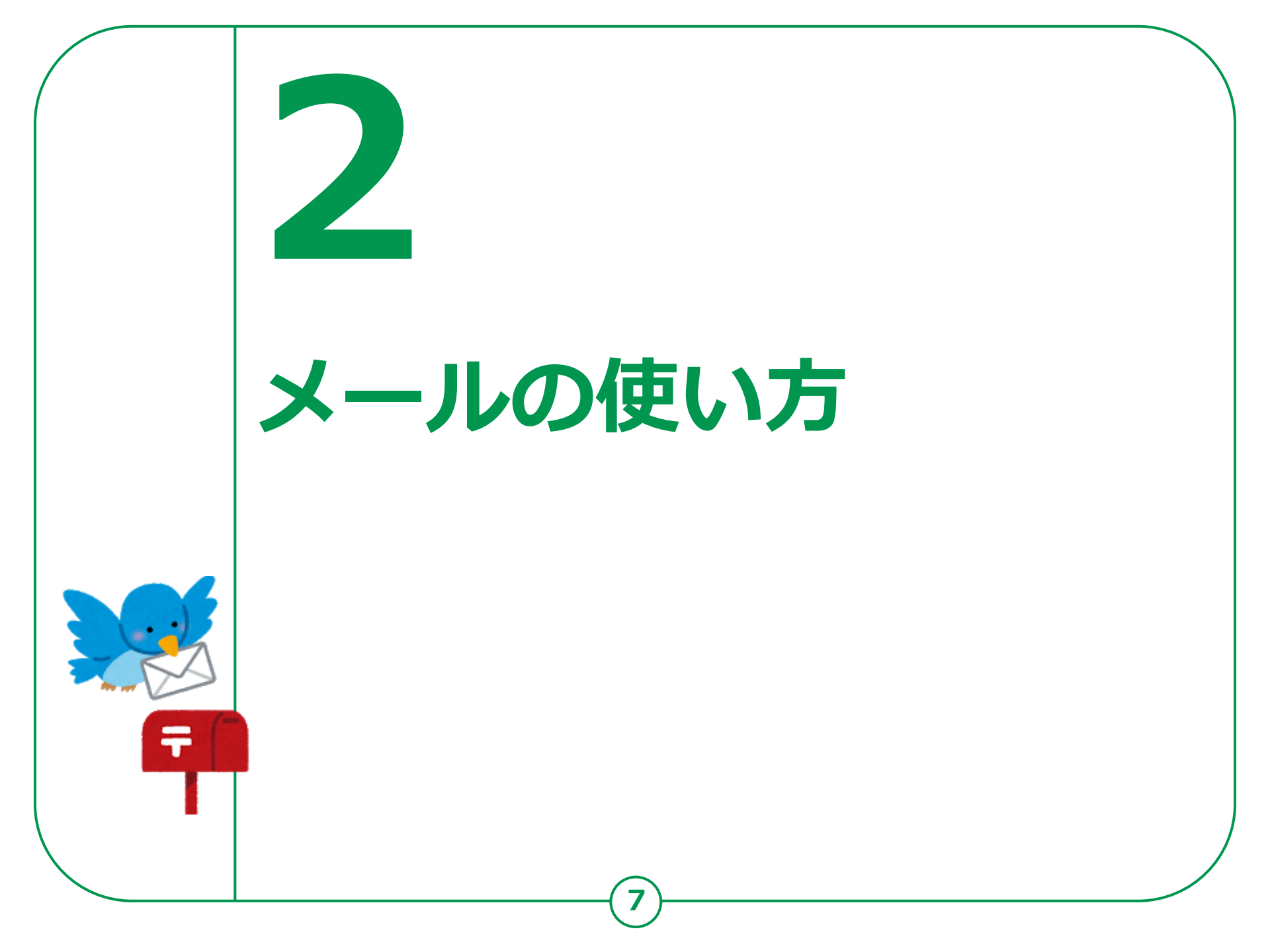

### メールの使い方 2-A iCloudメールの特徴とメリット

Apple社が開発しその運営を行っている 無料のオンラインメールサービスであり、 Apple社製品を持ち「Apple ID」を登録しているすべての人が 利用できるサービスです。

iCloudメールの特徴

iCloudメールとは、 Apple社が管理運営している Eメールサービスです。

#### メールの使い方 **2-B** iCloudメールを使って作成してみましょう メールを作成しましょう 「メール」アイコンを タップします 😮 メールの作成画面が 新しいメールを 作成するには「新規作成」 表示されたら、「宛先」欄に アイコンをタップします メールアドレスを入力 SIMなし 穼 21:06 71% 🔳 件名を入力して、 4 く メールボックス 受信 編集 メールを作成 ● 東京太郎 昨日 > 私は先月島原の原城跡に行って来ました。 キャンセル 湘南好子 昨日 > 新想ミッセージ Re: 宮崎に行きました 山田花子様 本当に富士山がきれいですね。 私はじっと家にいただけでした。 先: T.uso800@gnail.con (+)Cc/Bcc、差出人: t.vamada.usouso800@ic A 件名: App Store iDhonoかに洋信 $\langle X \rangle$ あ か さ た な は 空白 ま や 6 ABC 改行 アップデート: たった今 ~^ わ 、。?! 1件の未送信メッセーシ g

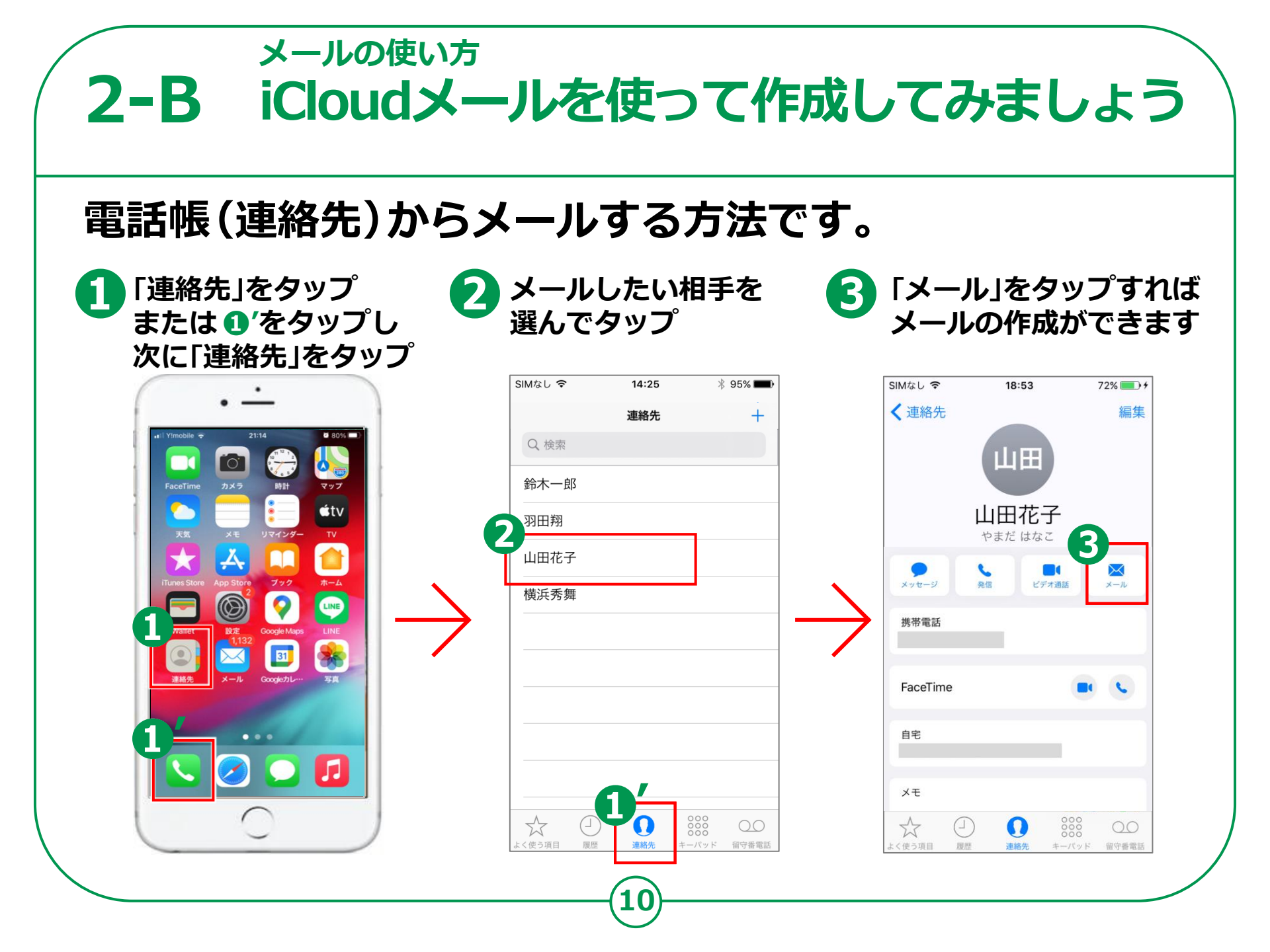

#### メールの使い方 2-B iCloudメールを使って作成してみましょう 文章の訂正 「が」の位置を押すと 🔰 削除アイコン 🛛 を 3 カーソルの位置に「は」を 拡大されるのでそれを タップして「ほ」を削除 入力して文字訂正を終了 「ほ」の位置まで移動 文の先頭をタップし 4 文書作成へ戻る 20:10 \* 94% 💻 20:10 \* 94% 🗖 15:10 \* 85% 🗔 旅行のご相談 キャンセル 旅行のご相談 キャンセル 新規メッセージ キャンセル $\uparrow$ Cc/Bcc: Cc/Bcc: カーソル 件名: 旅行のご相談 件名: 旅行のご相談 今日は 良いお天気ですが 今日良いお天気ですが 今日は良いお天気ですが 今日ほ良いお天気ですが 4 iDhonoから迷信 iDhonoから迷信 ற に を が は の に を がはか とへ あ か さ $\langle \times \rangle$ あ $\langle \times \rangle$ あ か さ $\otimes$ か 2 な は た は 空白 5 た 空白 な な は た 空白 ま や 5 ま や 5 や 5 ABC ABC ABC ま 改行 改行 改行 🕀 🕀 ^^ わ 、。?! ⊕ ⊈ ^^ わ 、。?! 0 🌐 ^^ わ 、。?!

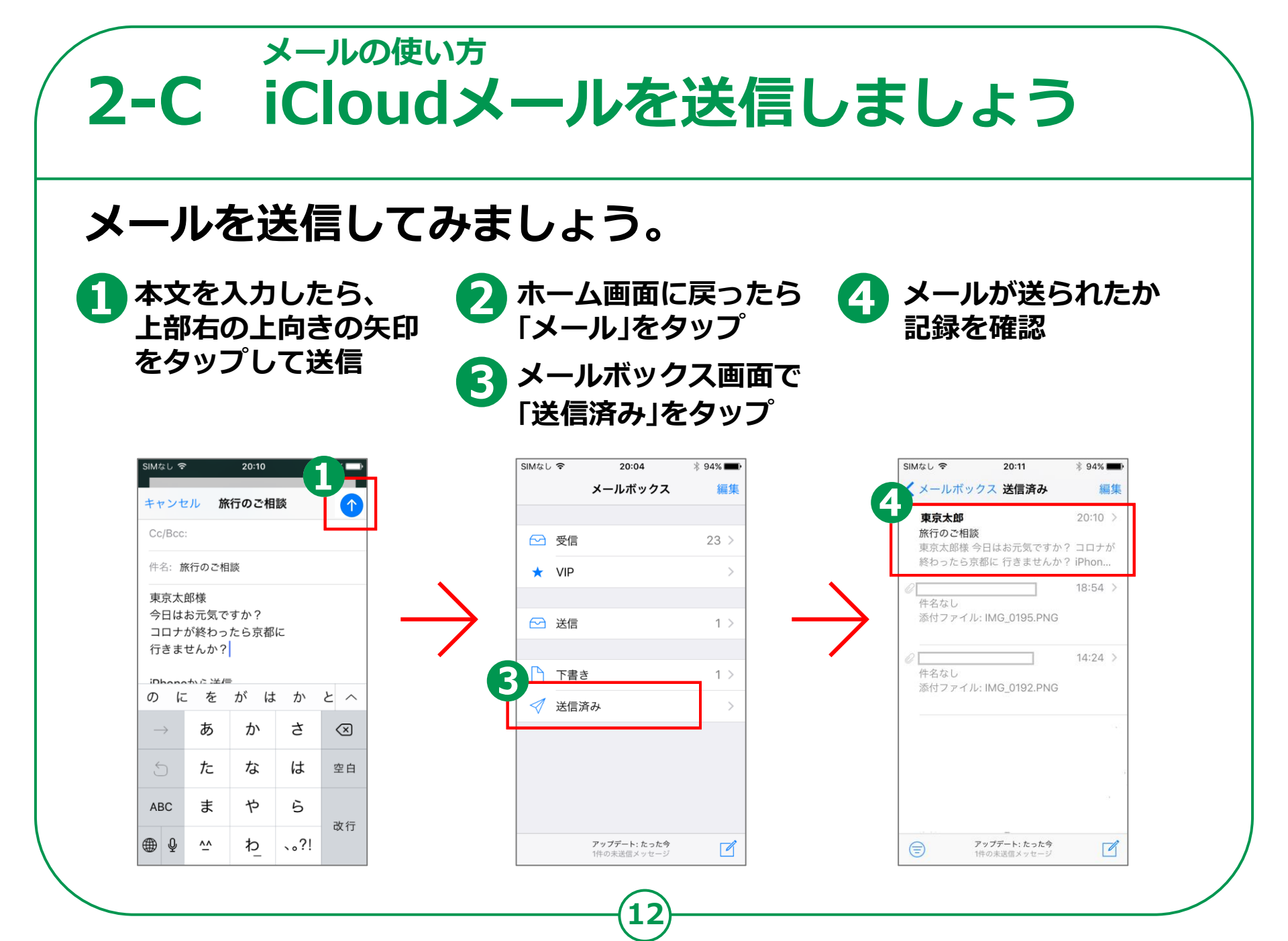

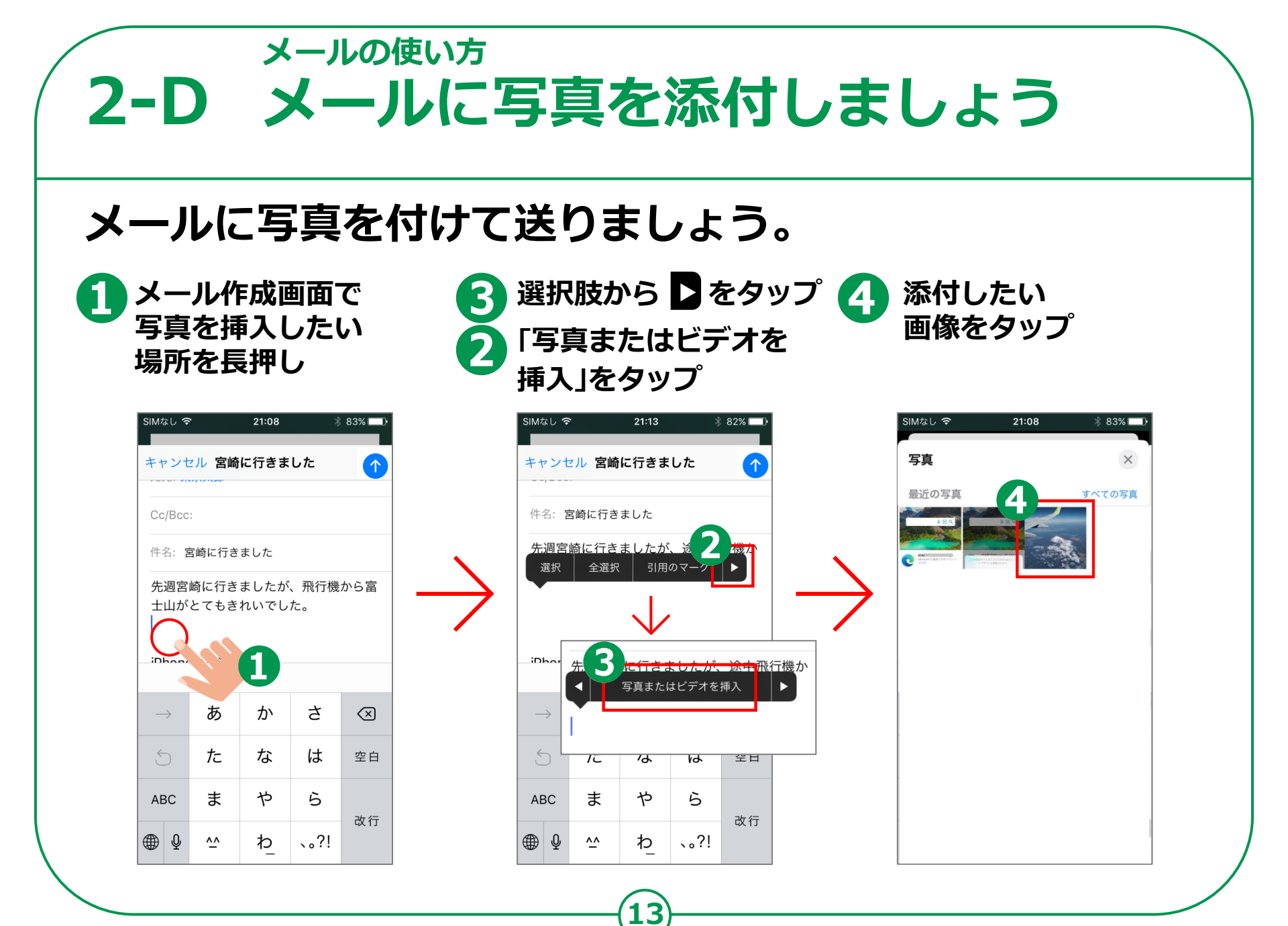

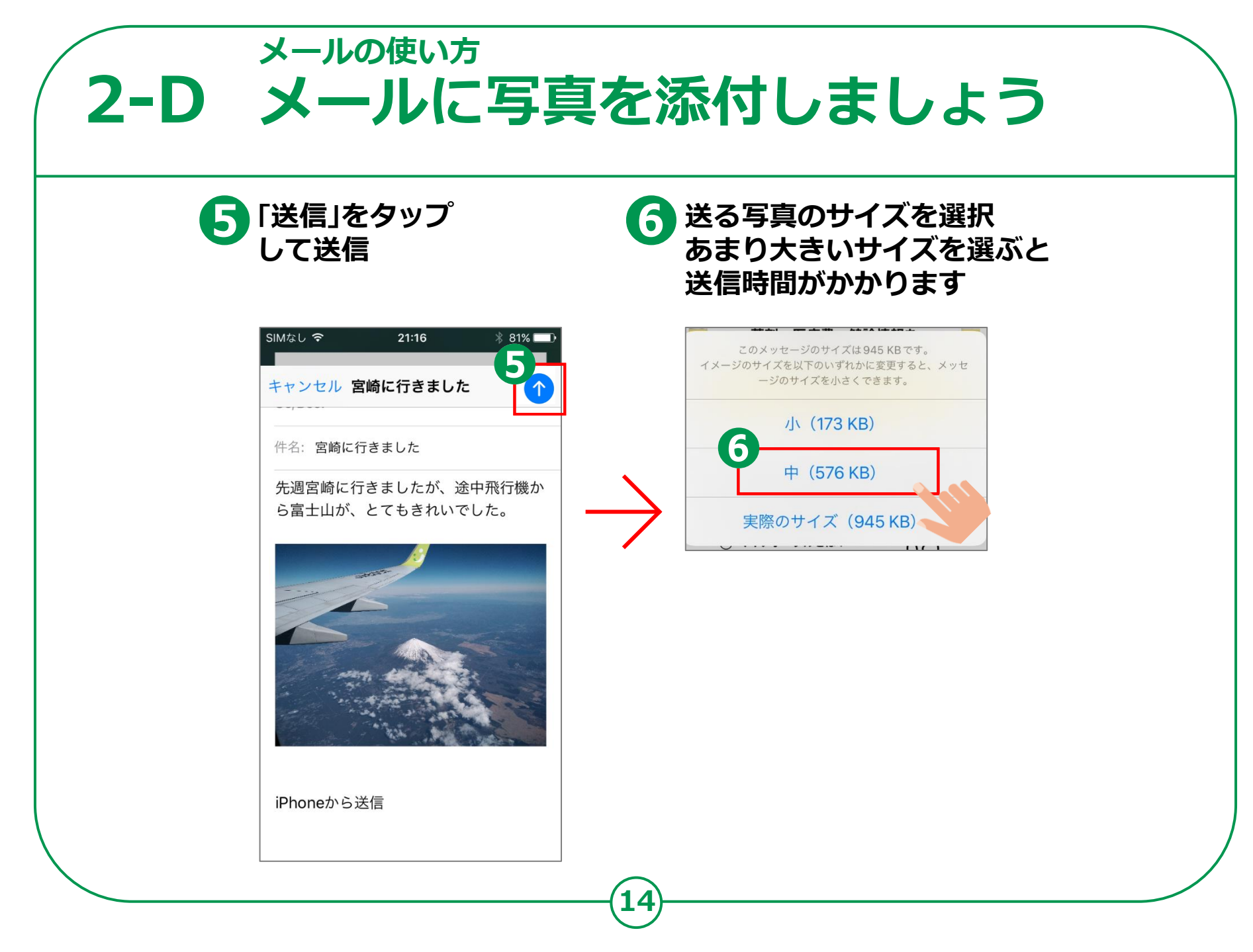

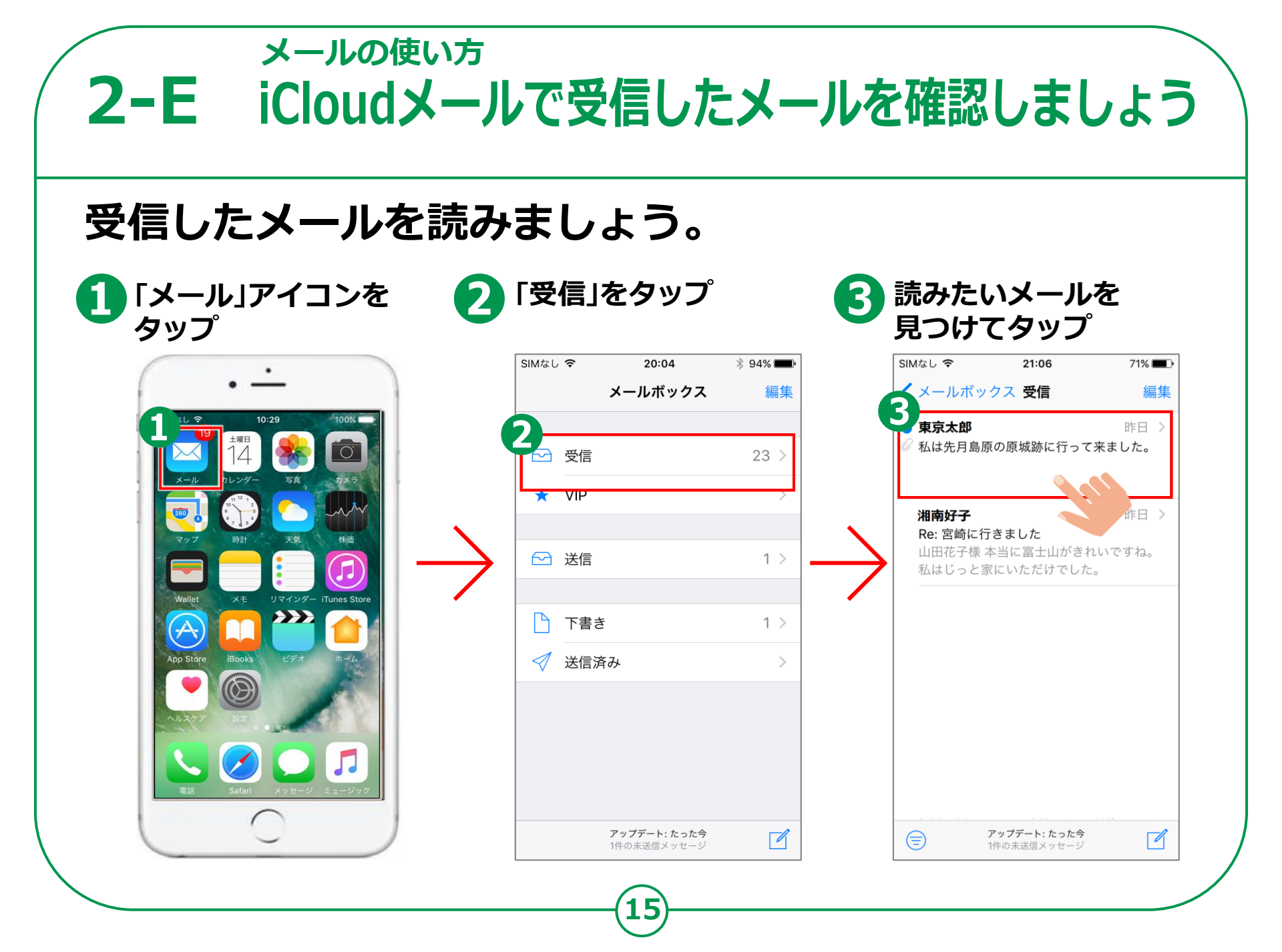

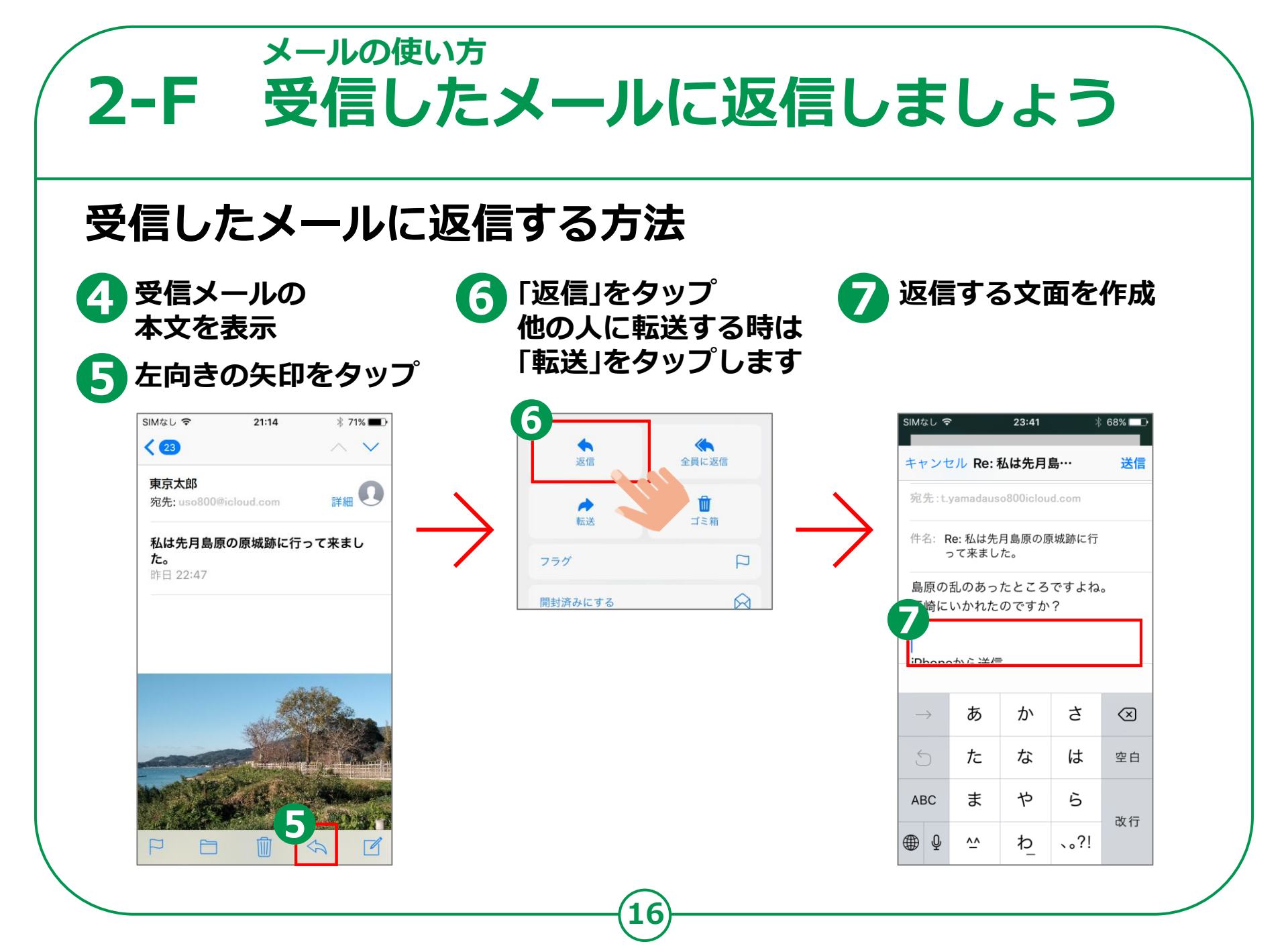

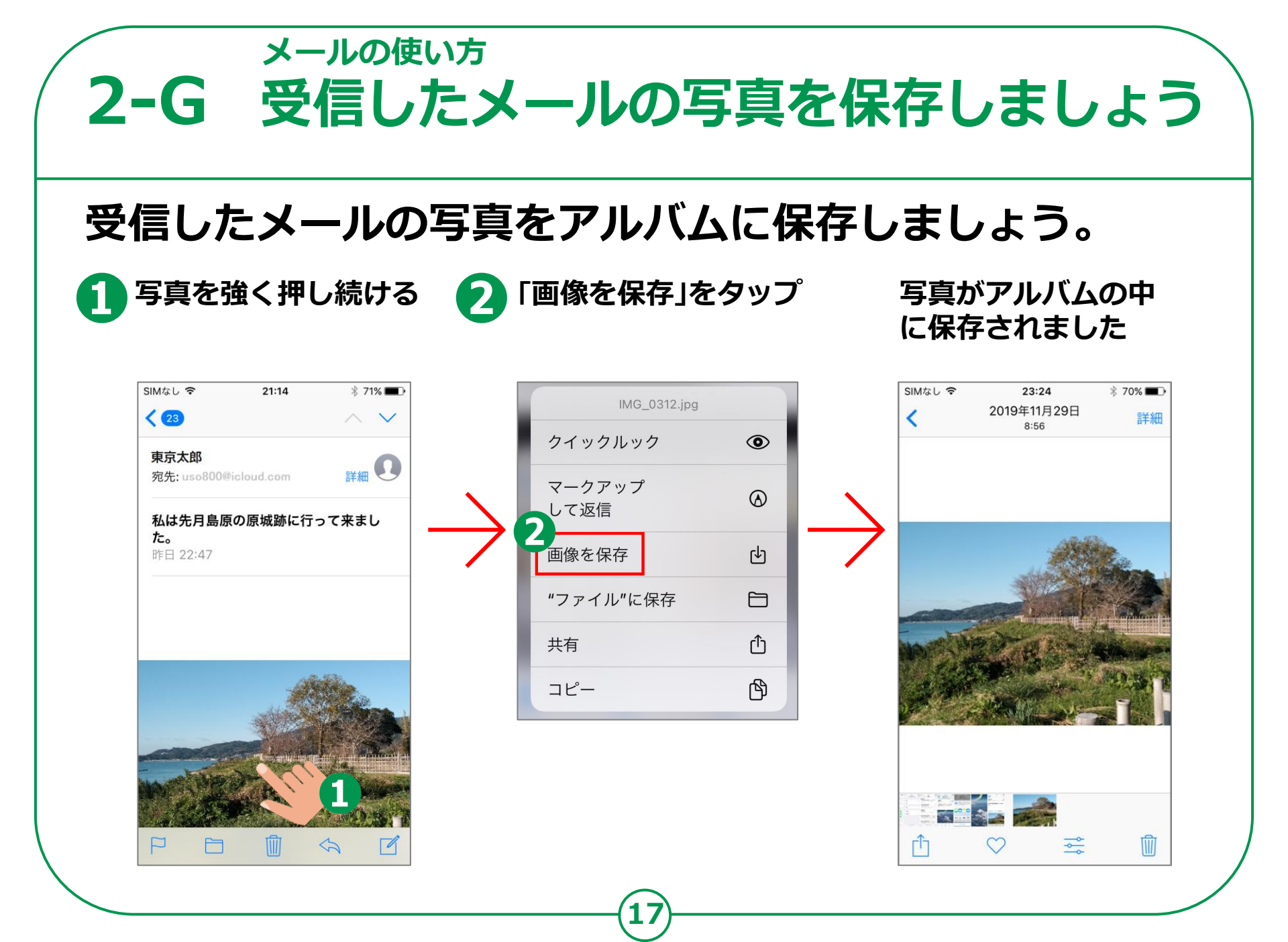

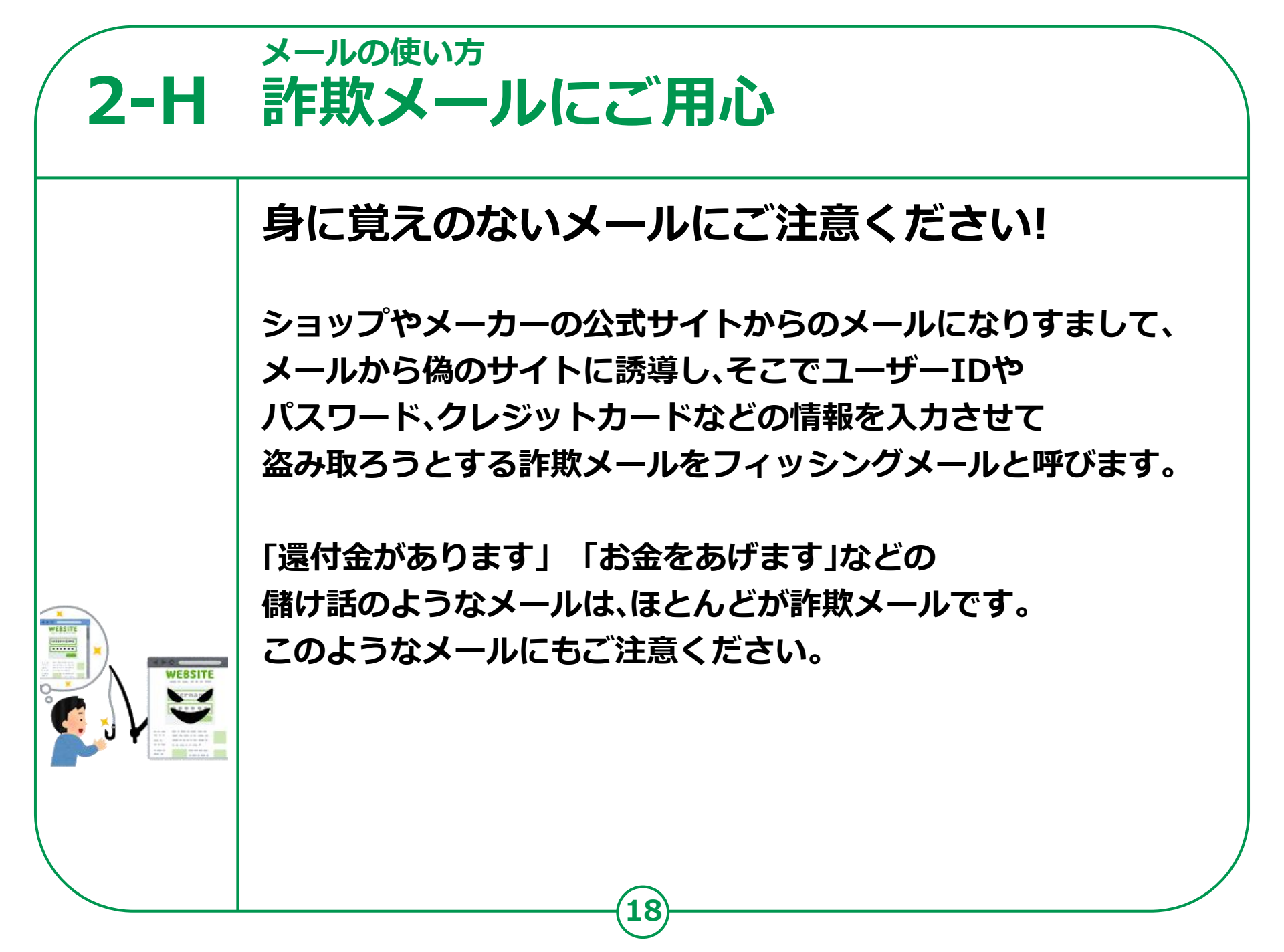